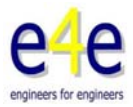

#### How to change language to english in Autodesk Simulation Mechanical 2013

Create an environment variable named ALGOR\_LOCALE\_OVERRIDE. The variable can either be a "user variable" or "system variable" depending on whether it should affect only the current user or all users of the computer. (Refer to your Windows documentation for instructions on setting environment variables.)

Set the value of the variable to one of the following 3-character strings:

Language Value of Environment Variable

Simplified Chinese CHS

German DEU

English ENU

Spanish ESP

French FRA

Italian ITA

Japanese JPN

After using the "OK" button to save the variable, start FEMPRO. All menus and labels under our control will be displayed with the new language. Numerical input will also follow the locale override convention for the decimal point character. However, dialogs and windows provided by other vendors will continue to be shown in the language set by the regional settings. For example, the "File: Open" dialog is provided by Windows; therefore, the "Open" and "Cancel" buttons will continue to be shown in the regional settings.

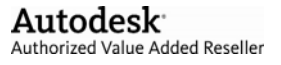

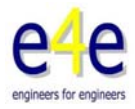

# How to Add, Remove or Edit Environment variables in Windows 7?

How to Add, Remove or Edit Environment variables in Windows 72

To add, remove or edit Environment variables in Windows 7 follow these simple steps:

1) Right click on the Computer ican on your Dexktop and choose Properties option,

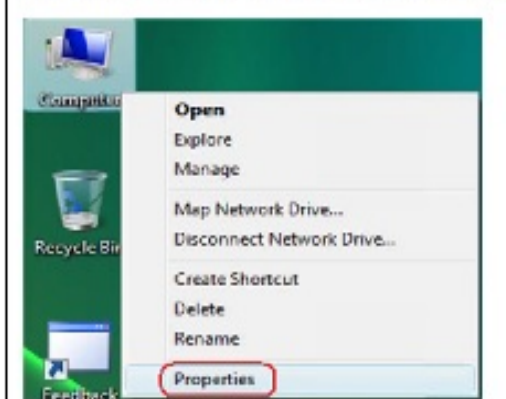

Figure 1

2) In the System window click on Advanced system settings in the left pane as highlighted below

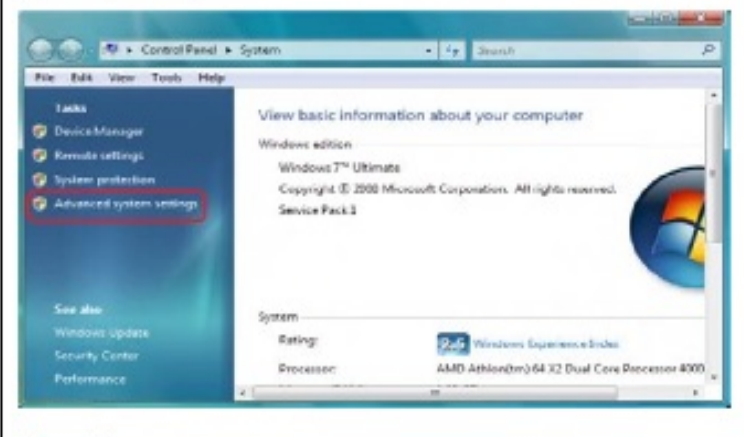

Figure 2

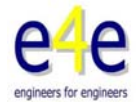

3) In the System Properties window select Advanced tab and click on Environment Variables... button given at the bottom of the window as highlighted below

| omputer Name    | Hardware (Adv.      | anced Sys      | tem Protection  | Remote         |
|-----------------|---------------------|----------------|-----------------|----------------|
| You must be log | gged on as an Ad    | ministrator to | make most of t  | hese change    |
| Performance     |                     |                |                 |                |
| Visual effects, | processor schedu    | uling, memory  | y usage, and vi | tual memory    |
|                 |                     |                |                 | Settings       |
| User Profiles   |                     |                |                 |                |
| Desktop settin  | igs related to your | logon          |                 |                |
|                 |                     |                | -               |                |
|                 |                     |                |                 | Settings       |
| Startup and R   | ecovery             |                |                 |                |
| System startup  | , system failure, a | nd debuggir    | g information   |                |
|                 |                     |                | 6               |                |
|                 |                     |                |                 | Settings       |
|                 |                     |                | 6               |                |
|                 |                     |                | Environme       | ent Variables. |
|                 |                     |                |                 |                |
|                 |                     | ок             | Cancel          | Apph           |
|                 |                     | OR             | curicu          | 1              |

4) In the Environment Variables window you will notice two columns User variables for a username and System variables.

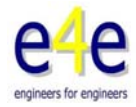

| Variable                                               | Value                                                                |    |  |
|--------------------------------------------------------|----------------------------------------------------------------------|----|--|
| TEMP<br>TMP                                            | %USERPROFILE%\AppData\Local\Temp<br>%USERPROFILE%\AppData\Local\Temp |    |  |
| retern variabler                                       | New Edit Dele                                                        | te |  |
| Variable                                               | Value                                                                |    |  |
| ComSpec<br>DFSTRACINGON<br>FP_NO_HOST_C<br>NUMBER_OF_P | C:\Windows\system32\cmd.exe<br>FALSE<br>NO<br>1                      |    |  |
| 1                                                      | New Edit Dele                                                        | te |  |

Figure 4

5) Now to add a new User variable click on New... button. In the New User Variable dialog box type the Variable name and Variable value and click OK button

| /ariable name: | TEMP                                 |  |  |
|----------------|--------------------------------------|--|--|
| ariable ush at | R/LISEDDOOETI E%\Accounts\Local\Temo |  |  |
| ariable value: | %USERPROFILE%\AppData\Local\Temp     |  |  |

Figure 5

OR

To remove a User variable click on the required User variable and then click on Delete button.

OR

<u>To edit a User variable click on Edit... button. In the Edit User Variable dialog box edit</u> <u>the Variable name and Variable value and click OK button</u>

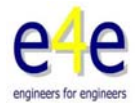

| /ariable name:  | TEMP                             |
|-----------------|----------------------------------|
| Variable value: | %USERPROFILE%\AppData\Local\Temp |

Figure 6

Note: If you want to add, remove or edit System Variables then repeat this step under System variables column but be careful while doing this.

6) Click OK button in the Environment Variables dialog window

7) Click OK on System Properties window

8) Close System window